## ロパンコン編 ご利用開始までの流れ

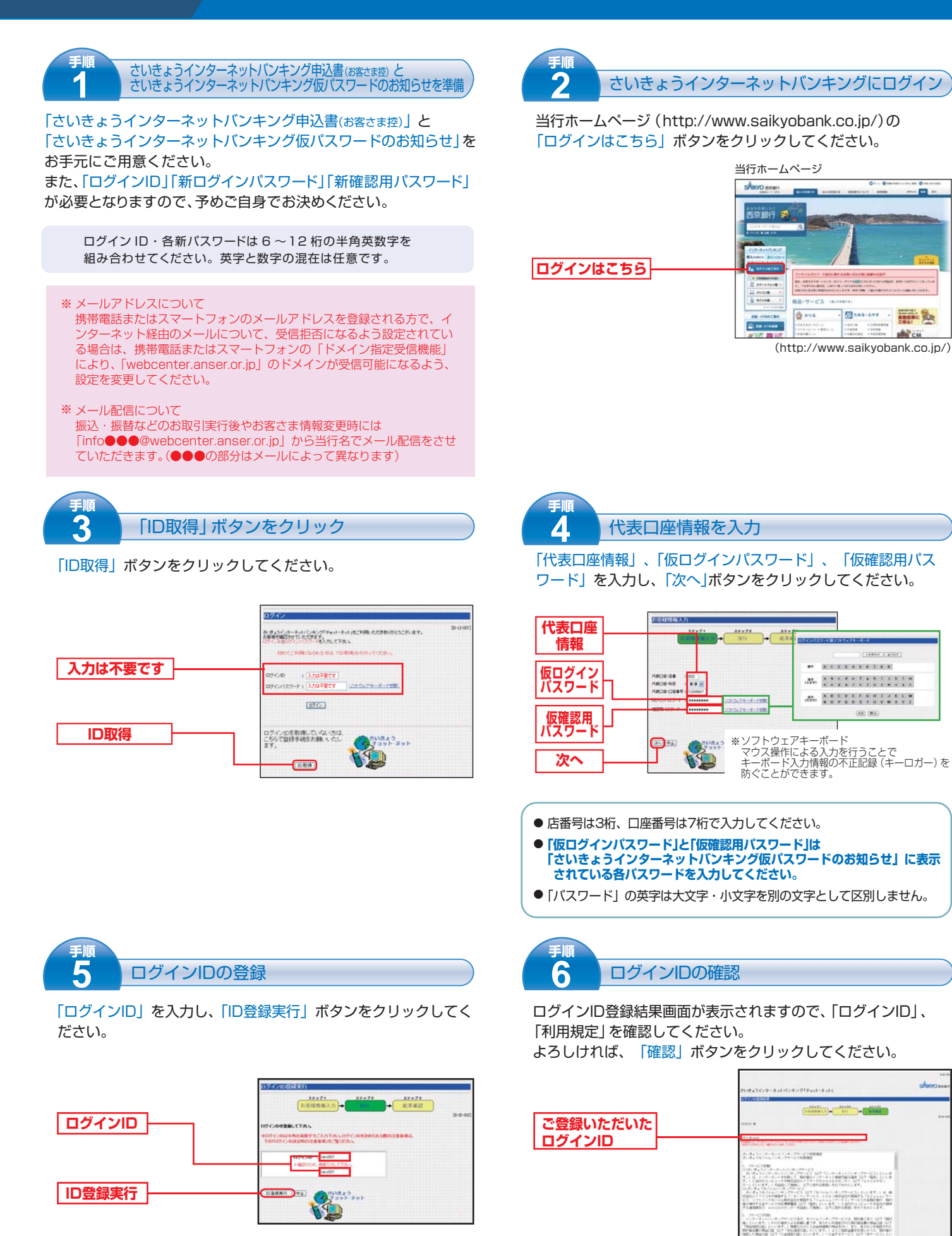

確認

- ログインIDはお客さまご自身のIDです。
- ●半角の英数字を組み合わせて6~12桁になるように入力してください。 英字と数字の混在は任意です。英字は大文字・小文字を区別しません。

3

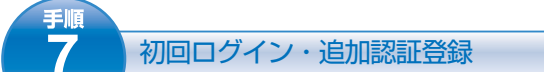

再度ログイン画面が表示されます。

- В 入力内容を確認し、「ログイン」ボタンをクリックしてください。

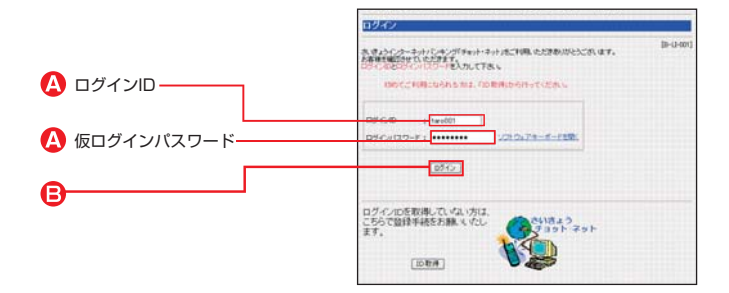

 ⑦ 初回ログイン後、追加認証登録画面が表示されます。 質問1・2をご選択のうえ、回答1・2を入力してください。 質問・回答につきましては1・2両方入力をしてください。 **今後、ログイン時に、この追加認証を求められることがござい ますので、必ず確認をしてください。**

確認用チェックボックスを選択後、「登録」 ボタンをクリックし てください。

※ひらがな・カタカナ・漢字の全角文字での入力を推奨します。

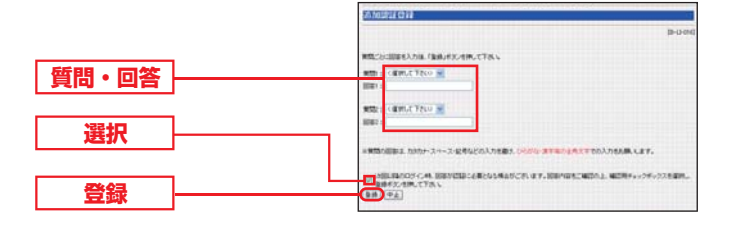

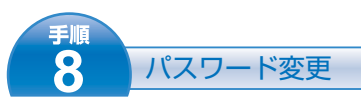

パスワード変更画面が表示されます。 「現在のログインパスワード」と「現在の確認用パスワード」は 「さいきょうインターネットバンキング仮パスワードのお知らせ」 に表示されている各パスワードを入力してください。 新しいパスワードにはお客さまご自身の新しいパスワードを 6文字以上12文字以内でご入力ください。

|            | さいきょうインターネットバンキング「チョット・ネット」                                                                                                    |
|------------|----------------------------------------------------------------------------------------------------|
|            | パスワード変更                                                                                                    |
| 仮ログインパスワード | B-0-82<br>80 FG2-H11 (第111日12月17日172-FFEMの1度単単的の中部地図して指定OSK1<br>80 FG2-H11 (第2566)(第171-C0281)                                                                                                    |
|            | R. 1997-1-197-1-<br>RA 09564329-F 1<br>2253/74-F-11第                                                                                                    |
|            | ・WENDERARX してする。<br>シンカウェアキーデード開始。                                                                                                    |
| 仮確認用パスワード  | はなる場合は、クラード 22つうアキーボード開発      KA 44356 はワード 1                                                                                                    |
| 新確認用パスワード  | 212/1-1-138                                                                                                    |
|            | <ul> <li>(5) (スワード)(注意中の):</li> <li>(1) (スワードス: (A(A)-20)()のアル・ファビットと(0~-9)までの半角楽数字で、6.32本以上<br/>(2) (2) (4) (ス)()(2) (-1)(2) (-2) (2) (3) (2) (-1)(2) (2) (2) (2) (2) (2) (2) (2) (2) (2)</li></ul> |
|            | ビキムワチーのため、第一番島の水市の市地がたい地面は、100番目的として自然が5.000アクトします。<br>それかー気のひくため高手術がないままった。                                                                                                    |

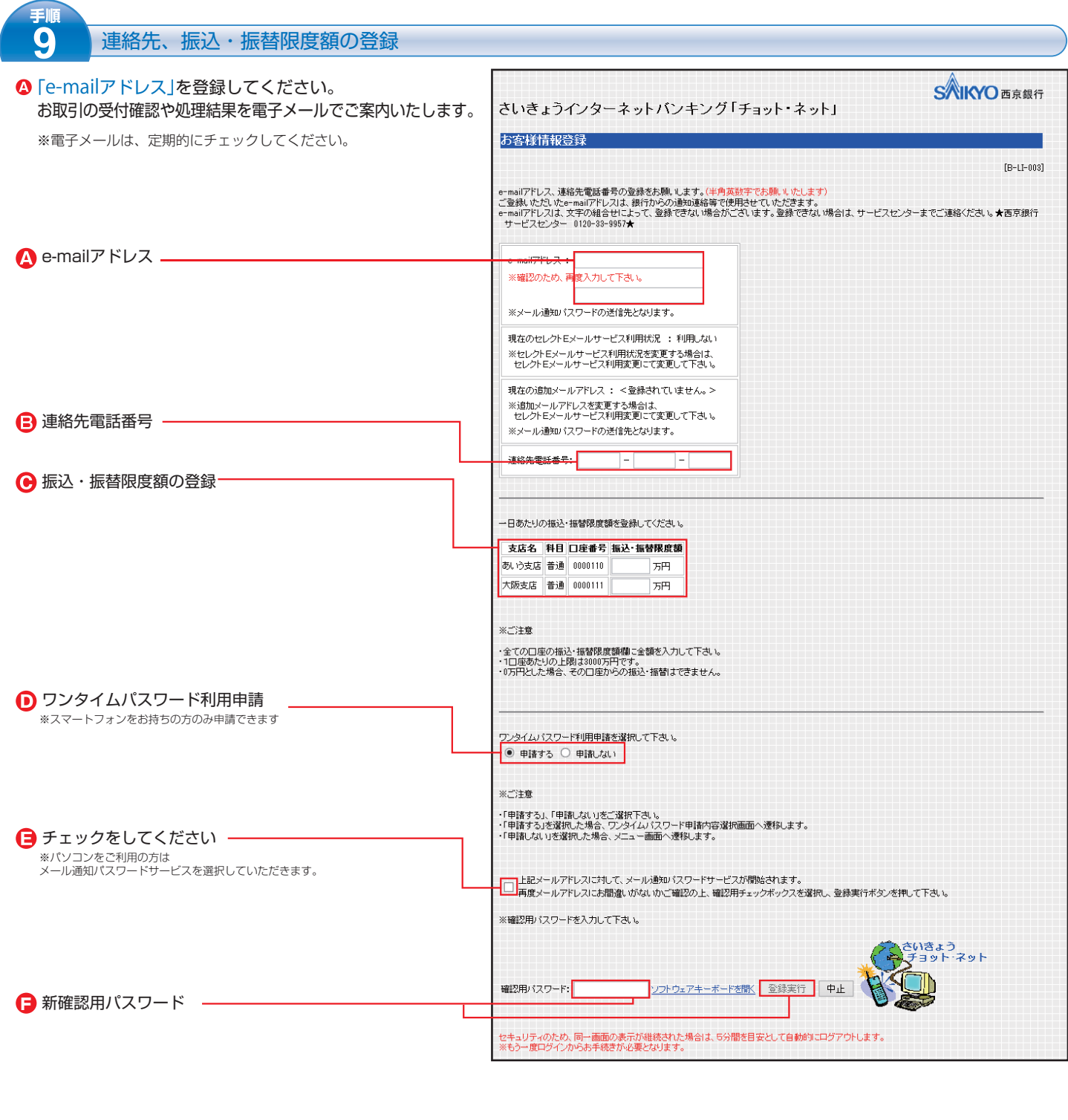

#### ⑤「連絡先電話番号」を登録してください。

※お取引内容にかかる確認等のために、銀行から緊急にご連絡を差し上げる 際の電話番号です。

#### ⊙「振込・振替限度額」を登録してください。

※0円から3,000万円の範囲で半角数字を入力してください。 ※0万円とした場合、その口座からの振込または振替はできなくなります。

#### ワンタイムパスワード利用申請を選択してください。

【メール通知パスワード方式】を利用する場合は、 「申請しない」を選択してください。

【ソフトウェアトークン方式】を利用する場合は、 「申請する」を選択してください。

- ※1メール通知パスワード方式…ご登録いただいているE-mailアドレスへ1回のログインの間だけ 有効なパスワードをご通知します。
- \*\*2 ソフトウェアトークン方式・・・ 1 分間ごとに変化するワンタイムパスワードをスマートフォンに 表示します。

パソコンをご利用の方は、一旦メール通知パスワード方式を選択していただきます。チェックボックスにチェックをいれてください。

メール通知パスワード方式に替って、ソフトウェアトークン方式 を選ばれる方は、チェックボックスにチェックをいれたうえで の「申請する」を選択してください。

G 入力内容を確認し、手順8でご登録いただいた「新確認用パスワ ード」を入力後、「登録実行」ボタンをクリックしてください。

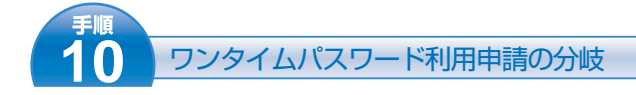

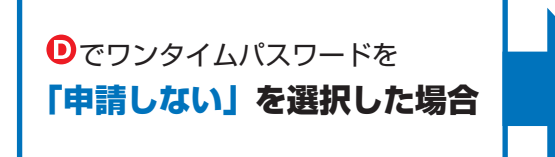

#### ご利用開始までの登録が完了しました。 メニュー画面よりお取引いただけます。

インターネットバンキングで対象のお取引(お振込等)をされる際に、お客さま が登録いただいているメールアドレスに1回のログインの間だけ有効なパスワー ドをEメールにてご通知します。

通知したパスワードと手順8でご登録いただいた新確認用パスワードを入力する ことで、お取引が完了します。

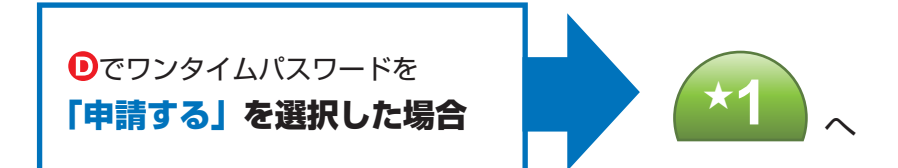

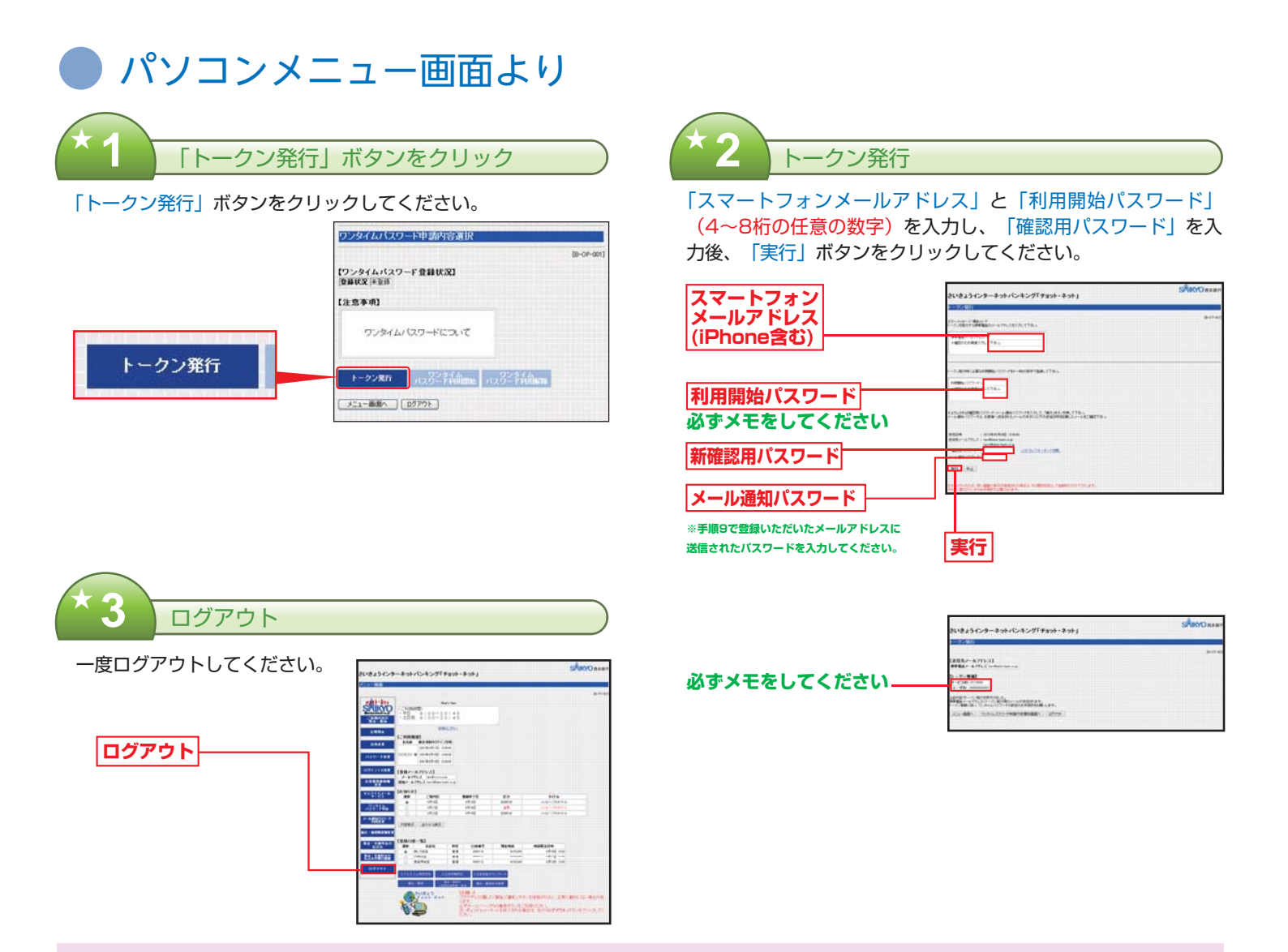

※スマートフォンに迷惑メールの設定をされている場合は、「otp-auth.net」の ドメインを受信可能に設定してください。

### ● ここからスマートフォンを利用

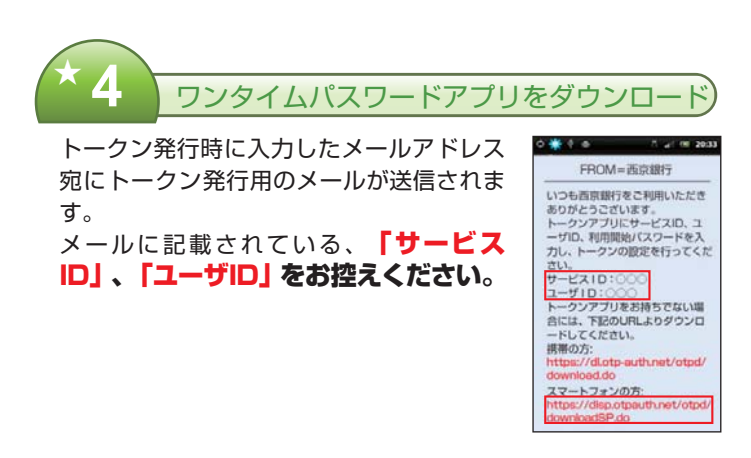

ダウンロード用URLをタップし、Webページの指示に従って ワンタイムパスワードアプリをダウンロードしてください。

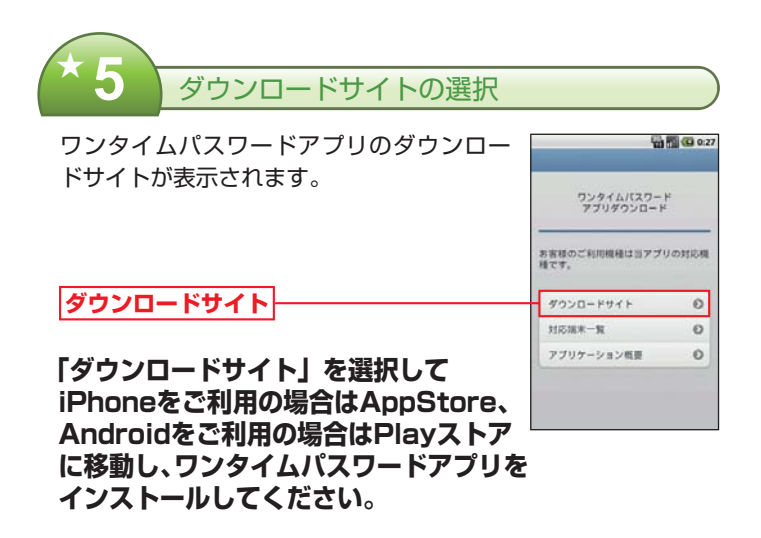

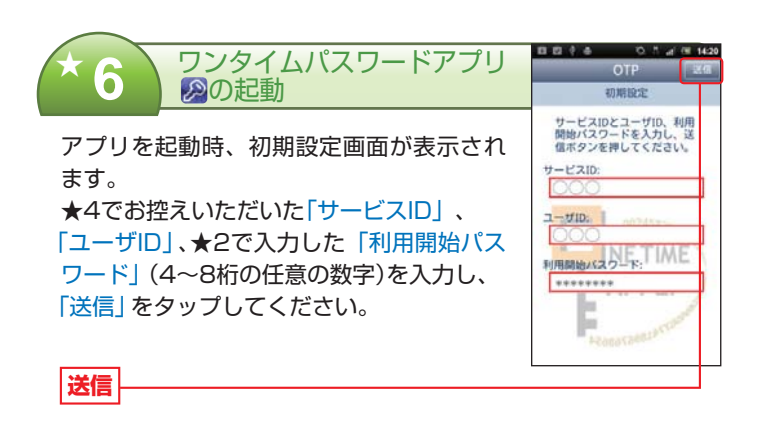

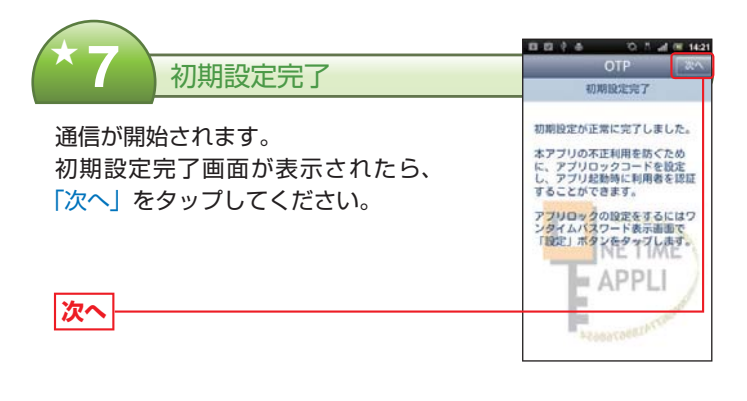

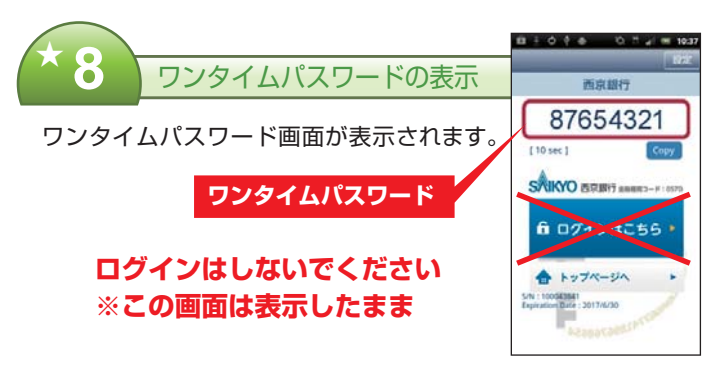

## 😍 ここからパソコンを利用

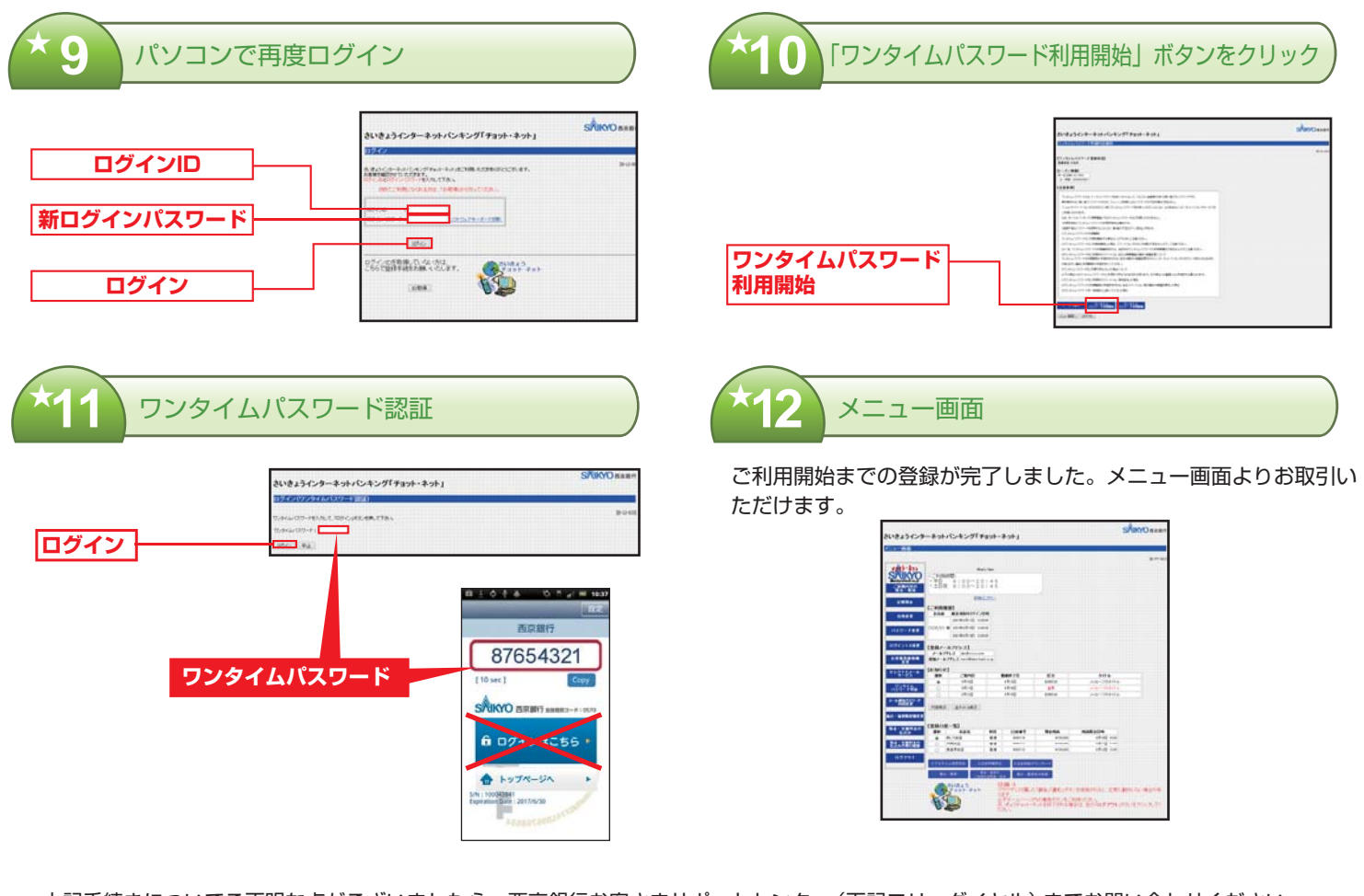

上記手続きについてご不明な点がございましたら、西京銀行お客さまサポートセンター(下記フリーダイヤル)までお問い合わせください。

# あ問い合わせ先 西京銀行お客さまサポートセンター